## 2<sup>nd</sup> Grade Conroy Stars

We will be uploading materials for learning at home to Schoology. To access Schoology, you will need to login through ClassLink.

Directions to Access Class Link:

## This has to be done through the DISTRICT HOME PAGE

- 1. Go to gateschili.org
- 2. Click on the students tab and scroll down to "Class Link"
- 3. Type in your child's information
  - a. Username is first initial middle initial last name i.For Example: John Thomas Doe would be jtdoe
  - b. Password is your child's 8 digit birthday i.For Example July 4th, 2012 would be 07042012
  - c. Code: gateschili Here's a how to video: <u>How To: Login to ClassLink</u>

Once you are logged into ClassLink with your child's login information go to the Schoology icon.

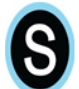

KIDS, YOU WILL SEE A NEW FOLDER THAT I CREATED! IT'S CALLED: At home learning resources. It looks like this!

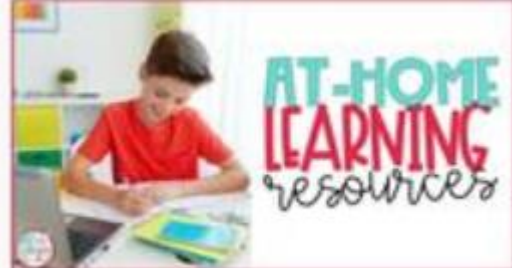

Schoology will have updated materials for your child on a weekly basis.